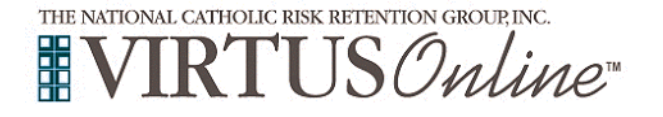

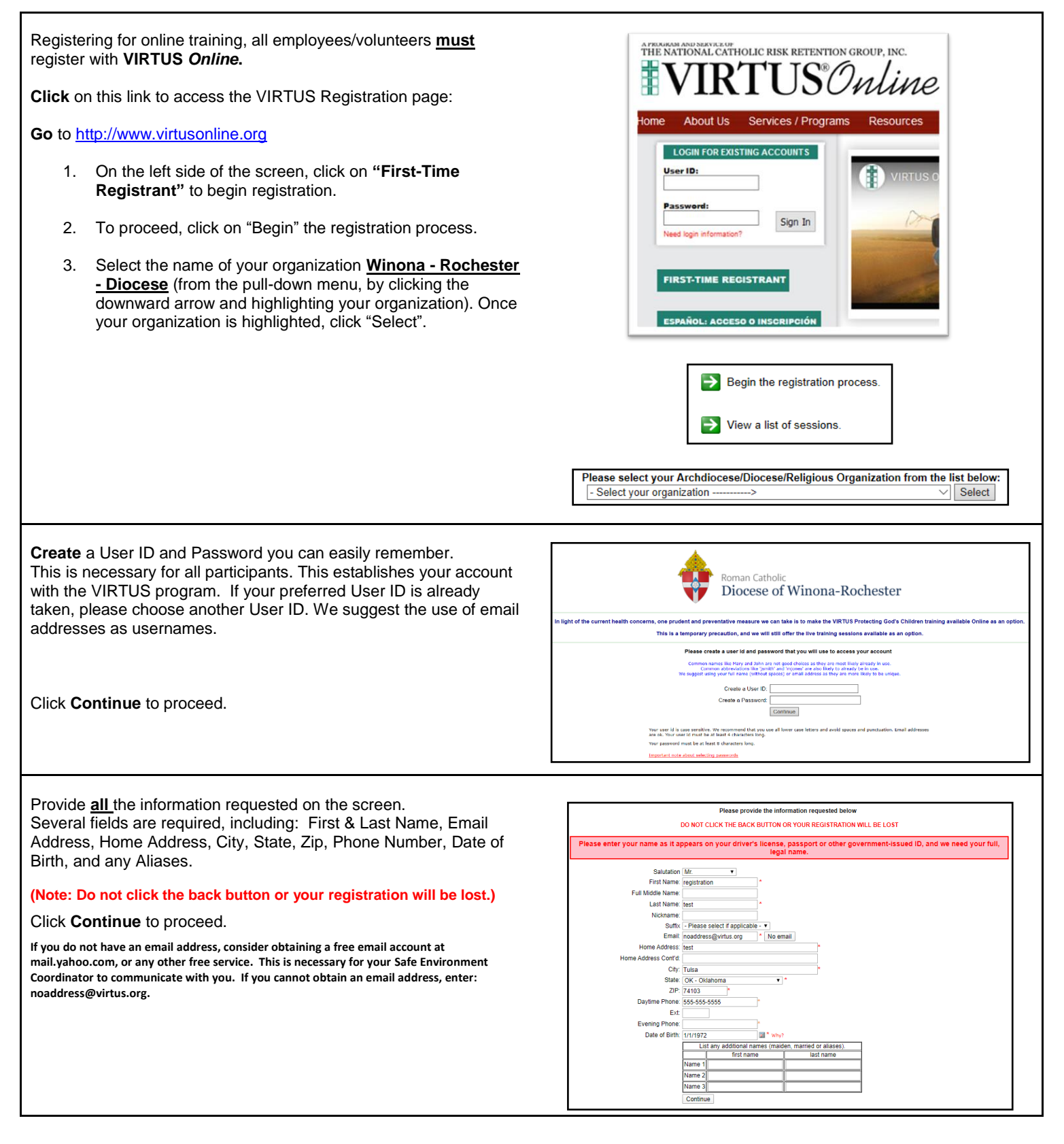

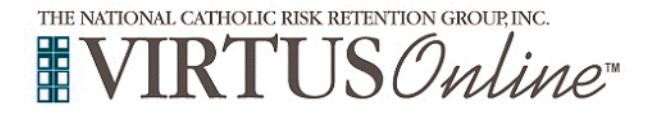

| <b>Select</b> the <u>PRIMARY</u> location where you work or volunteer by clicking the downward arrow and highlighting the location.<br>Click " <b>Continue</b> " to proceed.                                                                                      | In this step, <u>DO NOT</u> select the location of your training session - you will pick that later.<br>We are asking for the primary location where you <u>work</u> or <u>volunteer</u> .                                                                                                    |
|----------------------------------------------------------------------------------------------------|----------------------------------------------------------------------------------------------------|
| Note: If you serve at multiple diocesan locations, you will be prompted to select those additional locations in future screen(s).                                                                                                    | Please select the primary location where you <u>work</u> or <u>volunteer</u> .<br>Location: Please select -  Continue                                                                                                    |
| Your selected location(s) are displayed on the screen.                                                                                                    | Please select the primary location where you work or volunteer.                                                                                                    |
| Select the role(s) that you serve within the Diocese of Winona -<br>Rochester and/or parish/school. (Use descriptions supplied, to help<br>determine appropriate role(s) to select.)<br>Please check <u>all</u> roles that apply.<br>Click "Continue" to proceed. | Please check all that apply. You must select at least one role.  Please select at least one primary role you perform at this location Candidate for ordination Deacon Educator This is a paid position in a Catholic school environment. If you are a Catholic please select Volumetec. Employee (Diocesan/Eparchial) Employee (Parish/Parochial) Priest Please                                                                                                    |
|                                                                                                    | Volunteer  If you have a title please enter it below. If you do not have a title, please briefly describe what you do.  Title or Position of Service: Continue                                                                                                    |
| Please select " <b>Yes</b> " if you have any additional locations or click<br>" <b>No</b> " to continue.                                                                                                    | You have chosen following locations and roles:<br>All Saints Church-Madison Lake (Madison Lake)<br>• Volunteer 🗸                                                                                                    |
|                                                                                                    | Are you associated with any other locations?                                                                                                    |
| Please review the following and respond (employee or volunteer):                                                                                                    | Liocese of Winona-Kocnester                                                                                                    |
| Code of Conduct for the Diocese of Winona -<br>Rochester (7 pages)                                                                                                    | Code of Conduct           □         Q. ↑ ↓ 1 or 7         - ↓ + Automatic Zoom ✓         ⊕ □ ★ ≫                                                                                                    |
| <ol> <li>Clicking in the box: "I have downloaded, read, and<br/>understand the Code of Conduct"</li> </ol>                                                                                                    | Diocese of Winona-Rochester<br>Office of Safe Environment                                                                                                    |
| 2. Enter your full name and today's date.                                                                                                    | Code of Conduct for Church Personnel<br>Working with Minors or Vulnerable Adults                                                                                                    |
| Click on " <b>Continue"</b> .                                                                                                    | In the spirit of the Gospels, personnel who minister and work in the Diocese of Winona-Rochester must always are downed. Christ calls us as this disciples to a high standard. The stame standard he level and sught. The Charter for the Protection of Christer and Young People, promulgated by the bishops of the Luided States, calls for 'telar and well-publicited diocesan/sparchail standards of ministerial behavior and appropriate boundaries for cleary and for any other church personnel in positions of trust who have regular contact with minors and vulnerable adults' (Art. 6). The following Code of Conduct instructs all who minister and work in our faith communities on appropriate ethical standards. Problems viewing PDF7 Click Here Problems viewing PDF7 Click Here |
|                                                                                                    | Please provide an electronic signature to confirm you have read the above documents and completed the Code o<br>Conduct<br>Full Name (first, middle and tast): [John P. Doe [John D. Smith]<br>Today's Date: 05/06/2011 (mm/dd/yyyy)                                                                                                    |

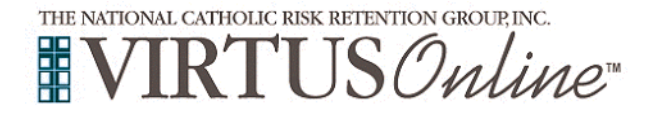

| <b>Please</b> answer Yes or No to whether you are employed in a location within the diocese, parish, or school? Click on " <b>Continue</b> ".                                                                                                    | Are you employed in a location within the diocese, parish, or school?<br>Yes   No<br>continue                                                                                                    |
|----------------------------------------------------------------------------------------------------|----------------------------------------------------------------------------------------------------|
| If you have <u>not</u> attended a VIRTUS <i>Protecting God's Children</i> session, choose " <u>NO"</u> .<br>Otherwise, choose "YES".                                                                                                    | Have you already attended a VIRTUS Protecting God's Children Session?                                                                                                    |
| If you chose <u>NO</u> during the previous step, you will be presented with a list of VIRTUS <i>Protecting God's Children</i> options to select online training.                                                                                                    | THE NATIONAL CATHOLIC RISK RETENTION GROUP, INC.                                                                                                    |
| When you find the online training you wish to complete, click the circle and then click "Continue".                                                                                                    | Please select the session you wish to attend  Protecting God's Children for Adults (Online Training in Spanish)  Continue                                                                                                    |
| Then you are asked if this is the online session you wish to attend click " <b>OK".</b>                                                                                                    | Are you sure this is the session you wish to attend?<br>Click OK to complete your registration or click CANCEL to choose another session.<br>OK Cancel                                                                                              |
| Please click on the green circle to begin the Online Training<br>this will launch your training in a new window, The training consists<br>of 13 video lessons. Each lesson you will answer a question, watch<br>a video, get a chance to change your answer.<br>Upon completion, the last screen will allow you to print a certificate,<br>and you will always have the ability to log back into your account<br>and access the certificate. | Online Training Courses         To begin your online training, please click the title of your assigned training:            Protecting God's Children® Online Awareness Session 3.0         Assigned: 05/20/2020         Due: 06/03/2020            |
| Once you have completed the training close the training window.<br>If you have additional questions about VIRTUS Online training, please contact the Mary Hamann 507-858-1244.                                                                                                    |                                                                                                    |
| Thank you for completing the registration process!<br>If you are a <u>volunteer</u> , you are required to complete a background<br>check, please click on "Submit Background Check" to complete a<br>background check on the s2verify secure website.                                                                                                    | Background Check<br>You are required to have a background check.<br>All of your information is prepared and ready to send to s2verify-v2.<br>Please click the button below when you are ready to submit your information<br>Submit Background Check |

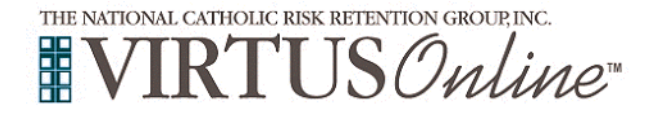

| Please then click the link: "Begin your background check".  | Background Check The background check provider has received your information. Please click the link below to complete the process at their secure website. |
|-------------------------------------------------------------|----------------------------------------------------------------------------------------------------|
|                                                             | Begin your background check                                                                                                    |
| Within s2verify, please start the background check process. | Diocese of<br>Winona-Rochester                                                                                                    |
|                                                             | Background Screening                                                                                                    |
|                                                             | → 1. Location Confirmation                                                                                                    |
|                                                             | 2. Electronic Consent                                                                                                    |
|                                                             | 3. Background Check Request                                                                                                    |
|                                                             | START PROCESS                                                                                                    |